Министерство образования и науки Забайкальского края **Государственное учреждение «Краевой центр оценки качества образования Забайкальского края»** (ГУ «КЦОКО Забайкальского края») 672007, г. Чита, ул. Балябина, д, 44, факс: 8 (3022) 92-77-77 E-mail: <u>mail@egechita.ru</u> ОКПО 46999724, ОГРН 1027501159993 ИНН 7534013626, КПП 753401001

Руководителям муниципальных органов управления образованием, руководителям образовательных организаций

от 31.01.2024 г. № 15

на №\_\_\_\_\_ от \_\_\_\_\_

#### Уважаемые руководители!

Ha основании приказа Министерства образования И науки Забайкальского края от 16.01.2024 №24 «Об организации и проведении региональной диагностической работы в 9 классах», в соответствии с приказом Министерства образования и науки Забайкальского края от 25.12.2023 №1103 «Об утверждении графика проведения диагностических работ общеобразовательных организациях в 2024г.», в соответствии с Порядком проведения региональных процедур независимой оценки качества подготовки обучающихся, утвержденным приказом ГУ «КЦОКО Забайкальского края» от 28.07.2021 г. № 4, с целью получения объективной информации о качестве подготовки выпускников 9 классов, своевременной разработки и применения корректирующих и предупреждающих действий по повышению качества обучающихся общеобразовательных подготовки В организациях Забайкальского края проводятся региональные диагностические работы (далее -РДР).

РДР являются обязательными для всех обучающихся 9 классов.

РДР проводятся:

- 20.02.2024 г. по математике (в форме ОГЭ и ГВЭ);

- 27.02.2024 г. по русскому языку (в форме ОГЭ и ГВЭ).

Организация и проведение РДР осуществляется в соответствии с планом-графиком (Приложение 1).

Проведение РДР осуществляется согласно спецификации оценочных материалов.

Проверка работ осуществляется экспертной комиссией образовательной организации (далее – ОО).

обеспечения достоверности результатов, проведения В целях ИХ экспертной OO необходимо объективного оценивания, комиссии критериями оценивания работ последующим ознакомиться С С ИХ обсуждением.

Во время проведения РДР в каждой аудитории, в которой находятся участники, должны присутствовать организатор и независимый наблюдатель, возможно присутствие общественных наблюдателей, а также использования

видеонаблюдения. Рекомендуется присутствие независимого наблюдателя при проверке работ участников.

#### Контактные телефоны:

- по вопросам проведения РДР, тел. (3022) 92-77-77 (доб. 106), 89144811395 – Попова Галина Борисовна;

- по вопросам внесения результатов РДР (для ОО, не работающих в системе «Сетевой город. Образование») в личном кабинете сайта ГУ КЦОКО <u>https://egechita.ru</u>, тел. (3022) 92-77-77 (доб. 113) – Сычев Антон Александрович;

- по вопросам внесения результатов РДР в систему «Сетевой город. Образование» - 41-93-21, 89248081299

Директор ГУ КЦОКО Забайкальского края

М.Г. Габдрахманов

| Дата/время                                      | Действие                                                                                                    | Ответственное лицо                                                                                                    |
|-------------------------------------------------|----------------------------------------------------------------------------------------------------|----------------------------------------------------------------------------------------------------|
| 09.02.2024                                      | Совещание в режиме                                                                                                    | ГУ «КЦОКО                                                                                                    |
| Г.                                              | видеоконференцсвязи                                                                                                    | Забайкальского                                                                                                    |
| Время                                           | «Особенности проведения региональных                                                                                                    | края»                                                                                                    |
| проведения:                                     | диагностических работ по русскому                                                                                                    | ГУ ДПО «ИРО                                                                                                    |
| 11:00                                           | языку и математике в 9 классах в ОО                                                                                                    | Забайкальского                                                                                                    |
|                                                 | Забайкальского края»                                                                                                    | края»                                                                                                    |
| Не позднее<br>чем за 7<br>дней до<br>проведения | Назначение:<br>- муниципального координатора РДР для<br>ОО, подведомственных муниципальному<br>органу управления образованием (далее –<br>МОУО);<br>- школьного координатора РДР для ОО                                                                                                    | руководитель<br>МОУО,<br>руководитель ОО                                                                                                    |
| РДР                                             | краевого и иного подчинения                                                                                                    | 1.2                                                                                                    |
| В срок до<br>12.02.2024                         | Направление на электронную почту <u>kcoko@egechita.ru</u> приказа о назначении координатора РДР                                                                                                    | муниципальный<br>координатор для<br>ОО,<br>подведомственных<br>МОУО,<br>школьный<br>координатор РДР<br>для ОО краевого и<br>иного подчинения |
| В срок до<br>16.02.2024                         | Актуализация логина и пароля<br>образовательными организациями для<br>доступа на сайт <u>https://egechita.ru</u><br>(личный кабинет ОО).<br>Получение логина и пароля от ГУ<br>«КЦОКО Забайкальского края» ( <u>в случае</u><br><u>отсутствия или утери</u> ).<br>Назначение организатора в аудитории,<br>независимого наблюдателя в месте<br>проведения РДР и/или при проверке<br>работ обучающихся.<br>Назначение экспертов для проверки РДР | муниципальный<br>координатор для<br>ОО,<br>подведомственных<br>МОУО,<br>школьный<br>координатор РДР<br>руководитель ОО                       |
|                                                 |                                                                                                    |                                                                                                    |
| 17.02.2024                                      | газмещение в личном каоинете саита                                                                                                    | ГУ КЦОКО                                                                                                    |
| (не ранее                                       | nups://egecnita.ru                                                                                                    | Забайкальского края                                                                                                    |

План-график проведения региональных диагностических работ

|            | 2) Внесение результатов РДР (в форме                           |                                |
|------------|----------------------------------------------------------------|--------------------------------|
|            | <u>ГВЭ)</u> в отчетную форму, размещенную в                    |                                |
|            | личном кабинете сайта <u>https://egechita.ru</u>               |                                |
|            |                                                                |                                |
|            | Контроль загрузки результатов ОО,                              | школьный                       |
|            | подведомственных МОУО, и ОО                                    | координатор РДР                |
| 26.02.2024 | краевого подчинения в системе                                  | муниципальный                  |
| (до 16.00) | «Сетевой город. Образование»                                   | координатор РДР                |
|            | Контроль загрузки результатов ОО иного                         | региональный                   |
|            | подчинения в форме, размещеннои в                              | координатор РДР                |
|            | личном каоинете саита <u>https://egechita.ru</u>               |                                |
|            | Розмещение в линном кобицете, сойто                            |                                |
|            | https://egechita.ru                                            |                                |
|            | - КИМ по русскому языку                                        |                                |
|            | - спецификации КИМ по русскому                                 | ГУ КЦОКО                       |
| 24.02.2024 | языку.                                                         | Забайкальского                 |
|            | - бланков ответов участников РЛР.                              | края.                          |
|            | - инструкции для зачитывания                                   |                                |
|            | участникам РЛР                                                 |                                |
|            | Получение в личном кабинете сайта                              |                                |
|            | https://egechita.ru КИМ по русскому                            |                                |
|            | языку.                                                         |                                |
|            | Тиражирование:                                                 |                                |
|            | - КИМ по количеству участников;                                |                                |
| 26.02.2024 | - бланков ответов участников;                                  | ШКОЛЬНЫИ                       |
|            | - инструкции для зачитывания                                   | координатор РДР                |
|            | участникам РДР по количеству                                   |                                |
|            | аудиторий.                                                     |                                |
|            | Хранение с учетом соблюдения                                   |                                |
|            | конфиденциальности.                                            |                                |
|            | Проведение РДР по русскому языку                               |                                |
|            | Время начала работы: 2-й урок.                                 |                                |
|            | Рассадка участников - 1 участник за                            |                                |
| 27.02.2024 | партой в произвольном порядке.                                 | руководитель ОО,               |
| 27.02.2024 | Продолжительность:                                             | ШКОЛЬНЫЙ                       |
|            | – 235 мин.                                                     | координатор РДР                |
|            | Участникам с ОВЗ, детям-инвалидам,                             |                                |
|            | инвалидам продолжительность РДР                                |                                |
|            | может оыть увеличена на 1,5 часа.                              |                                |
| 27.02.2024 | голучение через личный каойнет на<br>сайте https://egechita.ru |                                |
| (не ранее  |                                                                | μιζυπρημικά<br>κοομπηρατού DUD |
| 13.00)     | - критериев и протоколов проверки<br>(лля экспертов)           | координатор і Ді               |
| 1          | (для экспертов).                                               |                                |

| 27.02<br>02.03.2024      | Проверка работ экспертами ОО.<br>Эксперт может использовать бумажный<br>протокол, форма которого имеется в<br>файле электронного протокола - лист<br>«для печати».                                                                                                    | школьный<br>координатор РДР                                                                        |
|--------------------------|----------------------------------------------------------------------------------------------------|----------------------------------------------------------------------------------------------------|
| 04.03. –<br>05.03. 2024  | <ol> <li>Внесение результатов РДР (в форме<br/>ОГЭ):</li> <li>ОО, подведомственных МОУО,<br/>краевого подчинения в «Сетевой город.<br/>Образование» согласно инструкции<br/>(Приложение 2).</li> <li>ОО иного подчинения, не<br/>работающих в системе «Сетевой город.<br/>Образование»), в отчетную форму,<br/>размещенную в личном кабинете сайта<br/>https://egechita.ru</li> <li>Внесение результатов РДР (в форме<br/>ГВЭ) в отчетную форму, размещенную в<br/>личном кабинете сайта https://egechita.ru</li> </ol> | школьный<br>координатор РДР                                                                        |
| 06.03.2024<br>(до 16.00) | Контроль загрузки результатов ОО,<br>подведомственных МОУО, и ОО<br>краевого подчинения в системе<br>«Сетевой город. Образование»<br>Контроль загрузки результатов ОО иного<br>подчинения в форме, размещенной в<br>личном кабинете сайта https://egechita.ru                                                                                                    | школьный<br>координатор РДР<br>муниципальный<br>координатор РДР<br>региональный<br>координатор РДР |

Приложение 2

1 Для получения отчета с анализом РДР необходимо войти в СГО под учетной записью сотрудника муниципального органа, осуществляющего управление в сфере образования, в меню МСОКО выбрать пункт МСОКО

| Управление Пользователи Мероприятия Отчеты Движение                                            | е Статистика МСОКО Одаренные дет                                                                                                    | и Школьное питание                                                                            |                                                                                                    |
|------------------------------------------------------------------------------------------------|----------------------------------------------------------------------------------------------------|-----------------------------------------------------------------------------------------------|----------------------------------------------------------------------------------------------------|
| Доска объявлений                                                                               | мсоко                                                                                                    |                                                                                               |                                                                                                    |
| • Добавить Редактировать Удалить                                                               | Диагностические работ                                                                                                    | Ъ                                                                                             |                                                                                                    |
| Список опубликованных объявлений пуст                                                          |                                                                                                    |                                                                                               | Начать формирование отчета                                                                                                    |
| I.1 В открывшемся окне выбрать<br>тункт Мониторинг уровня УО<br>т.1 Анализ контрольной работы. | <ul> <li>Васильева Юлия Равильевна</li> <li>Online</li> <li>Настройки</li> <li>Отчёты уровня УО</li> </ul>                                                                                                    | 1. Анализ контро.                                                                             | льной работы<br>риод: 23.01.2023 - 05.02.2023<br>В обработке Запланированы С ошибкой                                                        |
| 1ля формирования отчета нажать на<br>начок                                                     | <ul> <li>Отчёты уровня регионального УО</li> <li>Мониторинг уровня УО</li> <li>Анализ контрольной работы</li> <li>Анализ контрольной работы</li> <li>Распределение учащихся в соответствии с результатами работы</li> <li>З Распределение учащихся в соответствии с набранными баллами</li> <li>4 Результативность выполненных заданий</li> </ul> | <ul> <li>Показать 10 у записей</li> <li>Дата</li> <li>Записи с 0 до 0 из 0 записей</li> </ul> | Параметры       Выполнение         В таблице отсутствуют данные       виполнение       виполнение         1       Следующая       Последняя |
|                                                                                                | <ol> <li>Итоговые показатели результатов внешнего<br/>мониторинга</li> </ol>                                                                                                    |                                                                                               |                                                                                                    |

1.2 В открывшемся окне выставить параметры отчета в раскрывающихся списках и нажать Ок. Начнется формирование отчета.

|                   | OB<br>IBV       | Параметрь       | ы построения отчета.                                 |
|-------------------|-----------------|-----------------|------------------------------------------------------|
|                   |                 | УО:             | Управление образования Тунгиро-Олекминского района 🔻 |
|                   |                 | Учебный<br>год: | 2022/2023                                            |
| Выбрать свой МОУО | на              | Предмет:        | Русский язык 🔹                                       |
|                   | <i>'</i> 0      | Параллель:      | 9 .                                                  |
|                   | <b>бо</b><br>5Н | дкр:            | 9   10.02.2023-10.02.2023 P -                        |
|                   | ся              | Отложить в      | выполнение                                           |
|                   | ся.             |                 |                                                      |
|                   | пн              |                 | Ок Закрыть                                           |

1.3 После формирования отчета (может занять несколько минут) статус выполнения изменится на Выполнено. Двойной щелчок левой кнопкой мыши по зеленой кнопке открывает сформированный отчет.

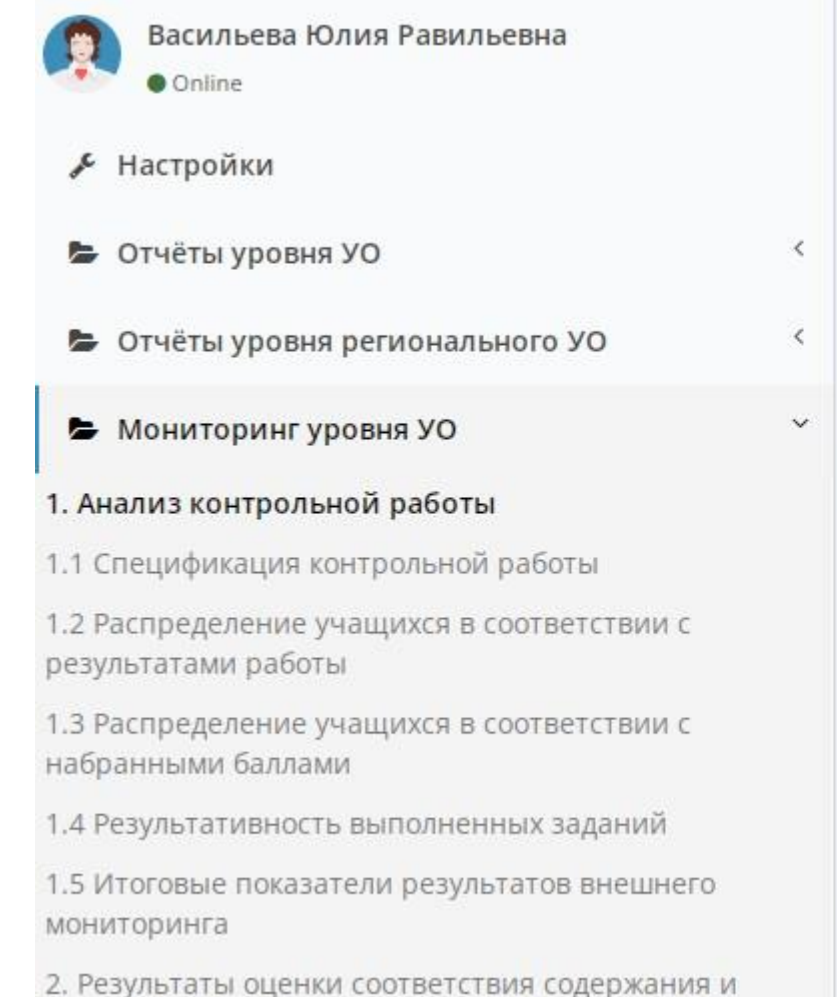

#### 1. Анализ контрольной работы × 23.01.2023 - 05.02.2023 Период: С ошибкой Bce Выполнены В обработке Запланированы Показать 10 записей Поиск: - Дата Параметры Выполнение 29.01.2023 УО: Управление Выполнено образования Тунгиро-20:10:24 Олекминского района Учебный год: 2022/2023 Предмет: Русский язык Параллель: 9 ДКР: 9 | 10.02.2023-10.02.2023 P Записи с 1 до 1 из 1 записей Первая Предыдущая Последняя Следующая

## Образец отчета с анализом РДР

| ж      | *         | 1       |             | ► W ←                                                                       |          | Q 🕨 🖪       | -          | _ |
|--------|-----------|---------|-------------|-----------------------------------------------------------------------------|----------|-------------|------------|---|
|        |           |         | Анал        | из контрольной работы                                                       |          |             |            |   |
| Пре    | цмет: Р   | усский  | язык        |                                                                             |          |             |            |   |
| Дата   | : 10.02   | 2.2023- | 10.02.202   | 3                                                                           |          |             |            |   |
|        |           |         |             |                                                                             |          |             | Ideana     |   |
|        |           |         |             | 00                                                                          |          | 60          |            |   |
| Boor   | 0 1/1 9/1 |         | napanna     | 24                                                                          |          | школа тестт | 6          |   |
| Boer   | о учац    | цихся н | выполная    |                                                                             |          | 5           | 5          |   |
| Коп    | чество    |         |             | VU "4" M "5"                                                                |          | 2           | 2          |   |
| 110010 | 1400100   | учащ    | nood, 11041 | y-, -                                                                       | "5"      | 1           | 1          |   |
|        |           |         |             |                                                                             | "4"      | 1           | 1          |   |
| Оце    | нки за    | работу  | r:          |                                                                             | "3"      | 3           | 3          | ( |
|        |           |         |             |                                                                             | "2"      | 0           | 0          |   |
| Анал   | из кон    | тролы   | юй работ    | ы                                                                           |          | 1           |            |   |
| No     | Sana      | Vno     | Konsu       |                                                                             |          | 88          | 0/         | 1 |
| IN-    | ние       | вень    | КЭС         | проверженые элементы содержа                                                | nuta     | 00          | <i>7</i> 0 |   |
| 1      | 1         | Б       |             |                                                                             |          | 40          | 40         | 1 |
|        |           |         |             | (ИЗЛОЖЕНИЕ. ИК1)                                                            |          |             |            |   |
| 2      | 2         | Б       |             |                                                                             |          | 40          | 40         |   |
| 3      | 3         | Б       |             | (Honomentile, Hite)                                                         |          | 50          | 50         | 1 |
| -      | ĩ         |         |             | (ИЗЛОЖЕНИЕ. ИКЗ)                                                            |          |             |            |   |
| 4      | 4         | Б       |             |                                                                             |          | 80          | 80         | 1 |
|        |           |         |             | (Синтаксический анализ простого и си                                        | пожного  |             |            |   |
| 5      | 5         | Б       |             | предложенияу                                                                |          | 80          | 80         | 1 |
| -      | -         | _       |             | (Пунктуационный анализ предложения                                          | I)       |             |            |   |
| 6      | 6         | Б       |             |                                                                             |          | 100         | 100        |   |
|        |           |         |             | (Виды подчинительной связи в                                                |          |             |            |   |
| 7      | 7         | Б       |             | словосочеталии)                                                             |          | 80          | 80         | 1 |
|        |           |         |             | (Орфографический анализ слова)                                              |          |             |            |   |
| 8      | 8         | Б       |             |                                                                             |          | 100         | 100        | 1 |
|        |           |         |             | (Анализ текста)                                                             |          |             |            | - |
| 9      | 9         | Б       | 3.3         | Языковые средства выразительности<br>(метафора, опицетворение, элитет, гире | nfora    | 80          | 80         |   |
|        |           |         |             | сравнение)                                                                  | , oonid, |             |            |   |
| 10     | 10        | Б       |             |                                                                             |          | 80          | 80         | 1 |
| -      | _         |         |             | (Лексический анализ)                                                        |          |             |            |   |

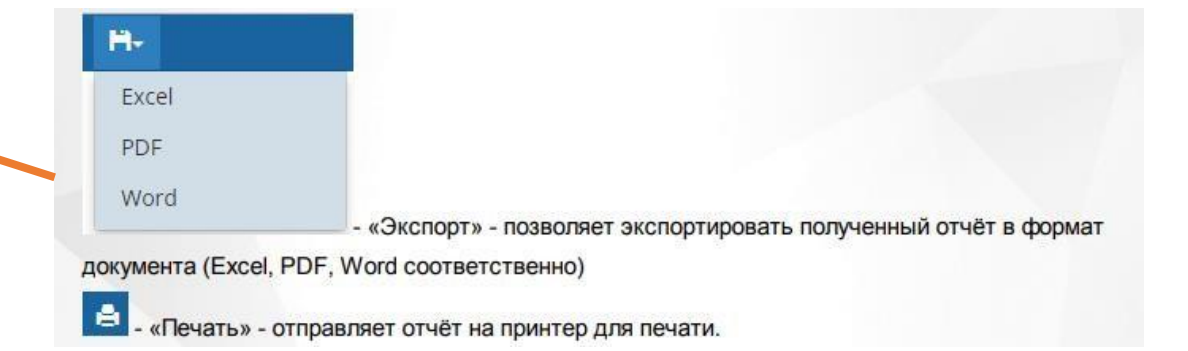

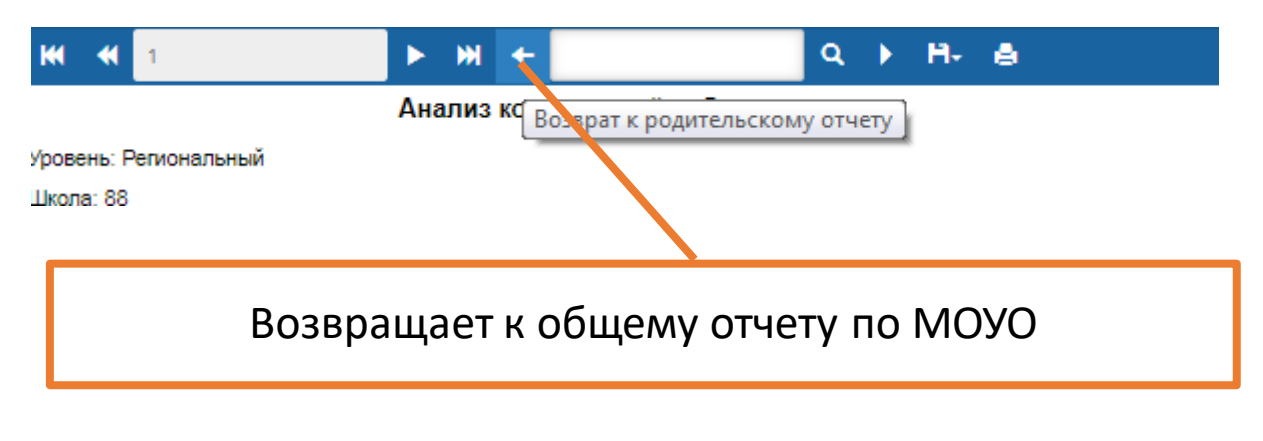

Аналогично формируются отчеты:

- 1. Спецификация контрольной работы
- 2. Распределение учащихся в соответствии с результатами работы
- 3. Распределение учащихся в соответствии с набранными баллами
- 4. Результативность выполненных заданий
- 5. Итоговые показатели результатов внешнего мониторинга

| Васильева Юлия Равильевна<br>Online                                                     | 1.5      | Итоговые і          | показатели резуль                                                      | татов внешнег          | о монитори   | нга       |           |
|-----------------------------------------------------------------------------------------|----------|---------------------|------------------------------------------------------------------------|------------------------|--------------|-----------|-----------|
| <i>▶</i> Настройки                                                                      |          | ×                   | Период:                                                                | 23.01.2023 - 05.02.202 | 23           |           | =         |
| 🖕 Отчёты уровня УО                                                                      | < Bce    |                     |                                                                        |                        |              |           |           |
| 🝃 Отчёты уровня регионального УО                                                        | < Показа | пъ 10 🗸 зап         | исей                                                                   |                        | п            | оиск:     |           |
| 🖕 Мониторинг уровня УО                                                                  | ~        | Dama                | Basarda                                                                |                        | Discourse    |           |           |
| 1. Анализ контрольной работы                                                            |          | * дата              | параметры                                                              |                        | выполнение   |           |           |
| 1.1 Спецификация контрольной работы                                                     |          | 29.01.2023          | УО: Управление образования Тунгиро-                                    |                        |              | Выпалнено |           |
| <ol> <li>1.2 Распределение учащихся в соответствии с<br/>результатами работы</li> </ol> |          | 20.27,28            | Олекминского района<br>Учебный год: 2022/2023<br>Предмет: Русский язык |                        |              |           |           |
| <ol> <li>1.3 Распределение учащихся в соответствии с<br/>набранными баллами</li> </ol>  |          |                     | Параллель: 9<br>ДКР: 9   10.02.2023-10.02                              | .2023 P                |              |           |           |
| 1.4 Результативность выполненных заданий                                                | Записи   | іс 1 до 1 из 1 запі | исей                                                                   | Первая                 | Предыдущая 1 | Следующая | Последняя |
| 1.5 Итоговые показатели результатов внешнего<br>мониторинга                             |          |                     |                                                                        |                        |              |           |           |

## 1. Подготовка к работе

1.1 Для корректного определения уровня образования необходимо привести список предметов к нормативному виду. Для этого в СГО на уровне ОО выбрать в меню Планирование, затем Предметы.

| Управление | Планирование     | Обучение    | Расписан | ие Журнал | Отчеты | Соц. паспорт | Ресурсы | Одаренные дети | Аттестация | мсоко | Школьное питание |                         |
|------------|------------------|-------------|----------|-----------|--------|--------------|---------|----------------|------------|-------|------------------|-------------------------|
| 🔶 Доска    | ска Учебный план |             |          |           |        |              |         |                |            |       | 🙂 🚭 🗷 🕐          |                         |
|            | Учебный гол и    | периолы     |          |           |        |              |         |                |            |       |                  |                         |
|            | Предметы         |             |          |           |        |              |         |                |            |       |                  | 🗷 Отправить 🏼 🖨 Удалить |
| Сообщен    | Компоненты       |             |          |           |        |              |         |                |            |       |                  |                         |
| сооощел    | Профили          |             |          |           |        |              |         |                |            |       |                  |                         |
|            | Нагрузка         |             |          |           |        |              |         |                |            |       |                  |                         |
|            | Учебный план     |             |          |           |        |              |         |                |            |       |                  |                         |
|            | Индивидуальн     | ый учебный  | план     |           |        |              |         |                |            |       |                  |                         |
|            | Планиро          | вание уроко | )В       |           |        |              |         |                |            |       |                  |                         |
|            | Планы уроков     |             |          |           |        |              |         |                |            |       |                  |                         |
|            |                  |             |          |           |        |              |         |                |            |       |                  |                         |

1. Подготовка к работе.

1.2 В таблице "Предметы" показаны образовательные области с прикрепленными к ним предметами.

| Основы религиозных культур и светской этики                                                                                                    | Обществознание (Общ.)            | 1                |                      |          |  |  |  |  |
|----------------------------------------------------------------------------------------------------|----------------------------------|------------------|----------------------|----------|--|--|--|--|
| Математика для каждого                                                                                                    |                                  |                  |                      |          |  |  |  |  |
| Живое слово Забайкалья                                                                                                    | Практическое обществознание (ПО) | . <b>.</b>       |                      |          |  |  |  |  |
| География Забайкалья                                                                                                    |                                  | Иностранный язык |                      |          |  |  |  |  |
| История Забайкалья                                                                                                    | Английский язык (Англ.яз.)       | 2                | 2 (Зырянова,Фомичёв) |          |  |  |  |  |
| Иност. язык ОВЗ                                                                                                    |                                  | 3                |                      |          |  |  |  |  |
| Практическая стилистика                                                                                                    | Русский язык (Рус.яз.)           | 4                |                      |          |  |  |  |  |
| Культура письменной речи                                                                                                    |                                  |                  |                      |          |  |  |  |  |
| Искусство Забайкальского края                                                                                                    | include ( includy                |                  |                      | <u> </u> |  |  |  |  |
| Demonstration of the second second seco | Астрономия                       |                  |                      |          |  |  |  |  |

Для того, чтобы привести список предметов к нормативному виду, необходимо нажать на название предмета, которое является ссылкой. Произойдет переход на редактирование предмета. Выбрать Кодификатор ФИПИ из выпадающих списков – Кодификатор по русскому языку 2022. После заполнения всей информации, предмет необходимо сохранить посредством кнопки "Сохранить". Предмет будет успешно отредактирован.

| Основная информация           | ^                                                                                                    |
|-------------------------------|----------------------------------------------------------------------------------------------------|
| Образовательная область       | Иностранный язык                                                                                                    |
| Полное название               | Русский язык                                                                                                    |
| Сокращенное название          | Рус.яз.                                                                                                    |
| Общий предмет                 | Не связывать<br>ООО. Кодификатор по биологии 2022<br>ООО. Кодификатор по химии 2022<br>ООО. Кодификатор по английскому языку 2022<br>ООО. Кодификатор по французскому языку 2022<br>ООО. Кодификатор по французскому языку 2022<br>ООО. Кодификатор по немецкому языку 2022<br>ООО. Кодификатор по немецкому языку 2022<br>ООО. Кодификатор по истории 2022<br>ООО. Кодификатор по информатике 2022<br>ООО. Кодификатор по информатике 2022<br>ООО. Кодификатор по информатике 2022 |
| Кодификаторы ФИПИ             | 000. Кодификатор по математике 2022                                                                                                    |
| Универсальный кодификатор НОО | 000. Кодификатор по русскому языку 2022<br>000. Кодификатор по испанскому языку 2022                                                                                                    |
| Универсальный кодификатор ООО | ООО. Кодификатор по русскому языку 2022 🔹                                                                                                    |

2. Заполнение протокола РДР.

2.1 Для заполнения протокола РДР необходимо в СГО на уровне ОО выбрать в меню Журнал, затем Классный журнал.

| Уп         | равление | Планирование           | Обучение | Расписани | е Журнал | Отчеты    | Соц. паспорт | Ресурсы | Одаренные дети | Аттестация | мсоко | Школьное питание |          |
|------------|----------|------------------------|----------|-----------|----------|-----------|--------------|---------|----------------|------------|-------|------------------|----------|
|            | Спис     | ок предмето            | в        |           | Классн   | ый журнал | л            |         |                |            |       |                  | <u> </u> |
|            |          |                        |          |           | посеща   | аемость   |              |         |                |            |       |                  |          |
|            | Группы   | предметов              |          | ^         | Итогов   | ые отметк | и            |         |                |            |       |                  |          |
| 🖍 Изменить |          | Диагностические работь |          | е работы  |          |           |              |         | Статус         |            |       |                  |          |
|            |          |                        |          | 06        | ычный    |           |              |         |                | •          | Все   |                  |          |

Откроется "Классный журнал", где необходимо выбрать нужный класс, предмет и период обучения

# 🗐 Классный журнал

| Класс\Паралле | ль                    | Предмет     |      | Период     |   | Учитель                  |
|---------------|-----------------------|-------------|------|------------|---|--------------------------|
| 9             | •                     | Русский язь | ык 🔻 | 3 четверть | • | Иванова Ирина Николаевна |
| Q Загрувить   | Режим быстрого редакт | тирования   |      |            | • |                          |

| Ученики |   |    |    |    |    |    |    | Я  | вар | ъ  |    |    |    |    |    |    |    |   |   |   |   |   |   |   |    |    | Рев | рал | ь  |    |    |    |    |    |    |
|---------|---|----|----|----|----|----|----|----|-----|----|----|----|----|----|----|----|----|---|---|---|---|---|---|---|----|----|-----|-----|----|----|----|----|----|----|----|
| Ученики | 9 | 10 | 11 | 12 | 15 | 16 | 17 | 18 | 19  | 22 | 23 | 24 | 25 | 26 | 29 | 30 | 31 | 1 | 2 | 5 | 6 | 7 | 8 | 9 | 12 | 13 | 14  | 15  | 16 | 19 | 20 | 21 | 22 | 26 | 27 |
|         |   |    |    |    |    |    |    |    |     |    |    |    |    |    |    |    |    |   |   |   |   |   |   |   |    |    |     |     |    |    |    |    |    |    |    |
| 1.      |   |    |    |    |    |    |    |    |     |    |    |    |    |    |    |    |    |   |   |   |   |   |   |   |    |    |     |     |    |    |    |    |    |    |    |

### 2. Заполнение протокола РДР.

2.2 Для заполнения протокола РДР необходимо нажать "Выставить оценки" под нужной датой занятий (дата проведения работы).

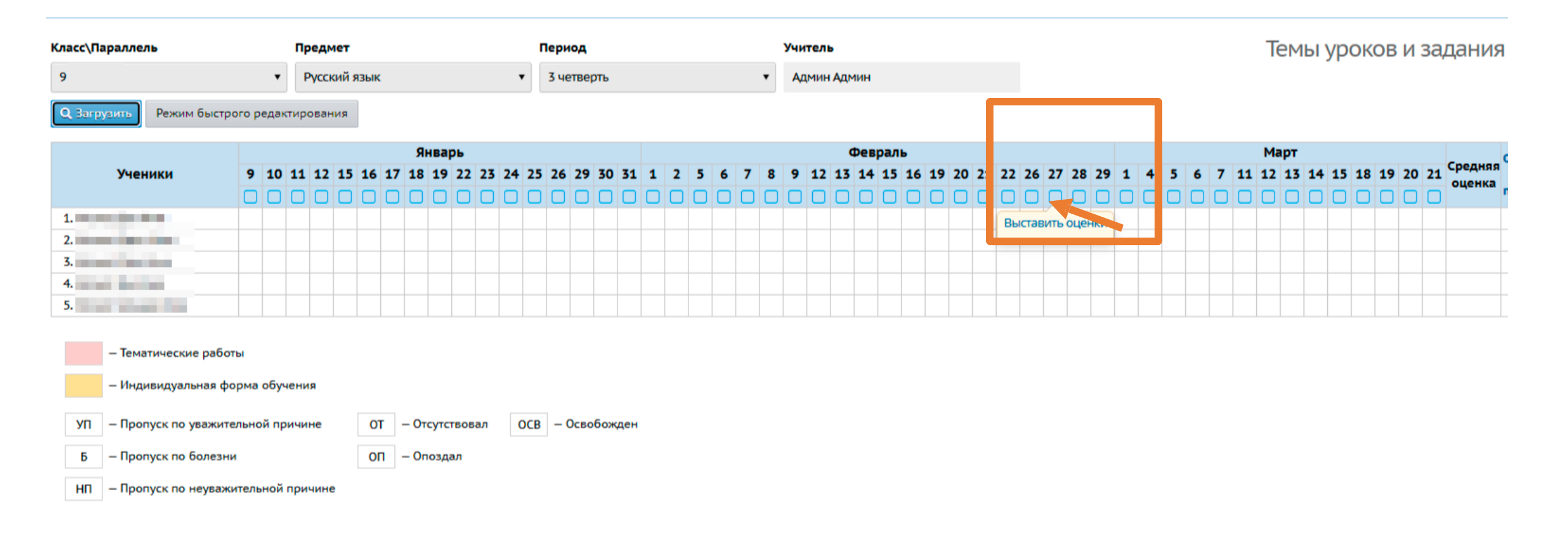

2. Заполнение протокола РДР.

2.3 Откроется экран "Выставить оценки", где необходимо нажать "Добавить" в столбце "Задания".

2.4 В открывшемся окне удалить тему задания (если была прописана в КТП), поставить -, выбрать тип «Диагностическая контрольная работа" из выпадающего списка, в появившемся поле выбрать РДР-РЯ-9. Далее необходимо нажать кнопку «Добавить». После чего в окне появившегося сообщения нажать ОК.

#### Классный журнал/Выставить оценки Сохранить К Сохранить и вернуться О Добавить задание О Добавить домашнее задание на текущи Русский язык Предмет 3 четверть Период - 0 27.02.24 Дата урока назначить вариант планирования Тема урока Посеща-емость Задания Ученики Домашняя работа 1. . . 2. . Constant Street 5. . ДОБАВИТЬ ДОБАВИТЬ

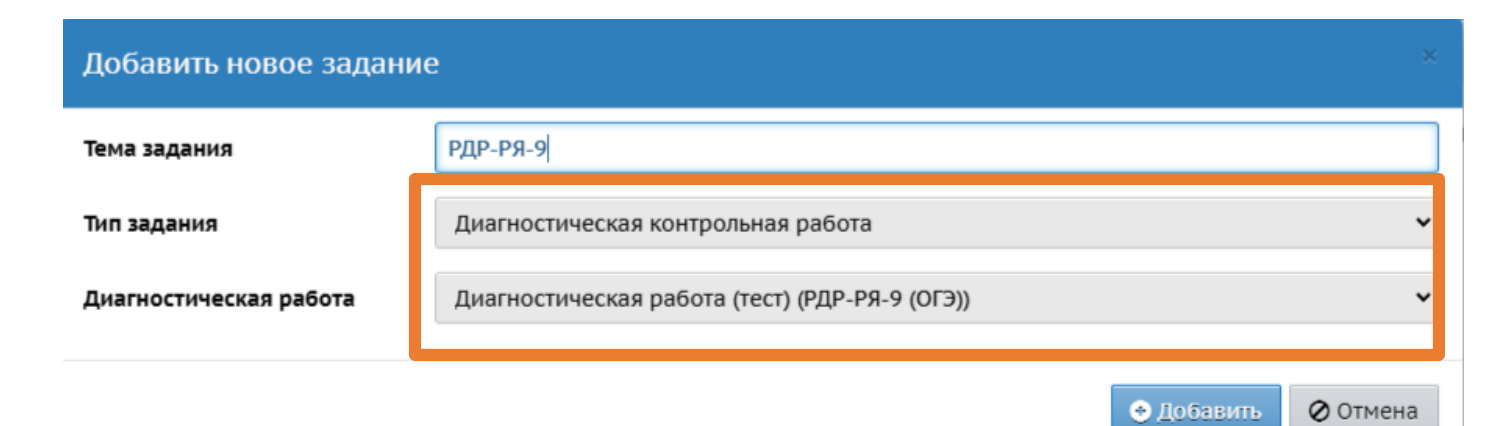

## 2. Заполнение протокола РДР

Тема урока

2.5 В столбце "Задания" возле контрольной работы необходимо открыть "Протокол контрольной работы" посредством нажатия на значок . На экране появится Протокол контрольной работы "

| Предмет    | Русский язык |   |   |
|------------|--------------|---|---|
| Период     | 3 четверть   |   |   |
| Дата урока | 27.02.24     | 0 | 0 |

назначить вариант планирования

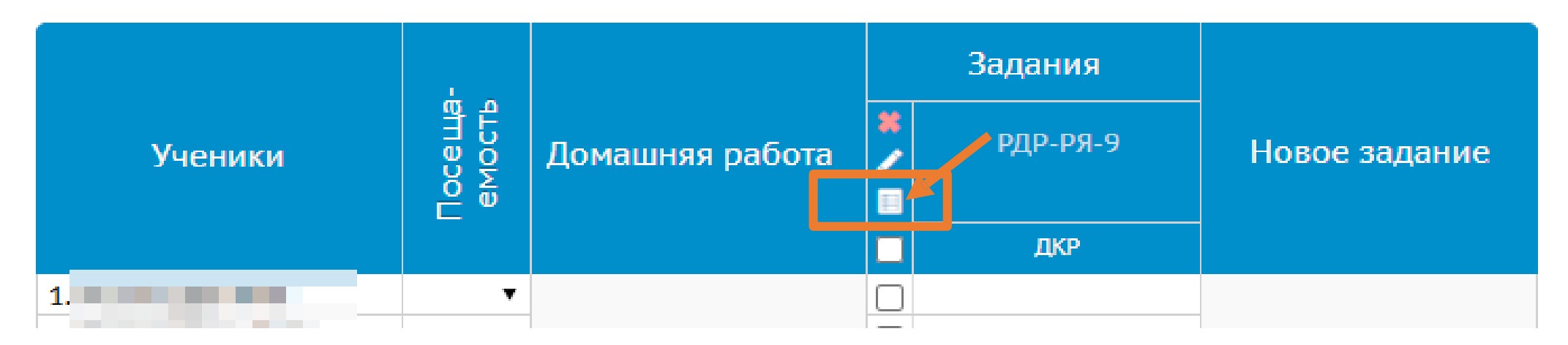

## 2. Заполнение протокола РДР

2.6 В соответствии с полученными результатами РДР необходимо в столбцах "Баллы за задание" и "Оценка" проставить реальную оценку каждого ученика. После чего нужно нажать кнопку "Сохранить".

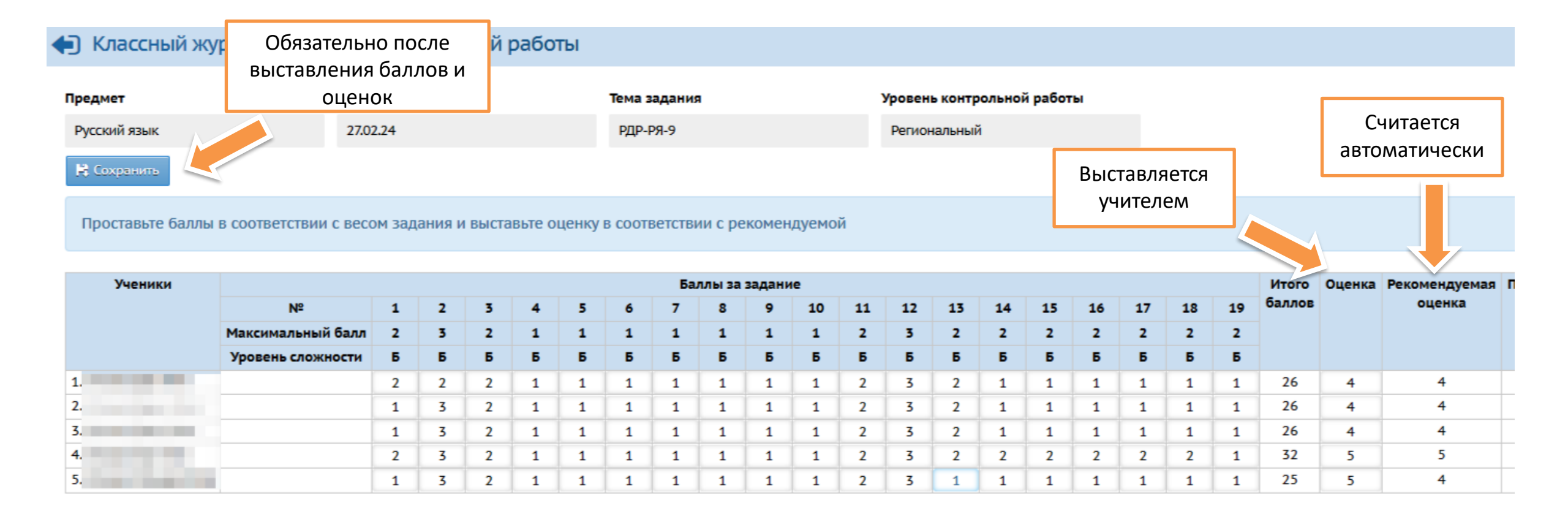

### 2. Заполнение протокола РДР

2.7 Выставленные в протоколе оценки ни в классном журнале, ни в дневнике обучающегося не отображаются и не учитываются при расчёте среднего балла за учебный период. Они отображены только в протоколе РДР.

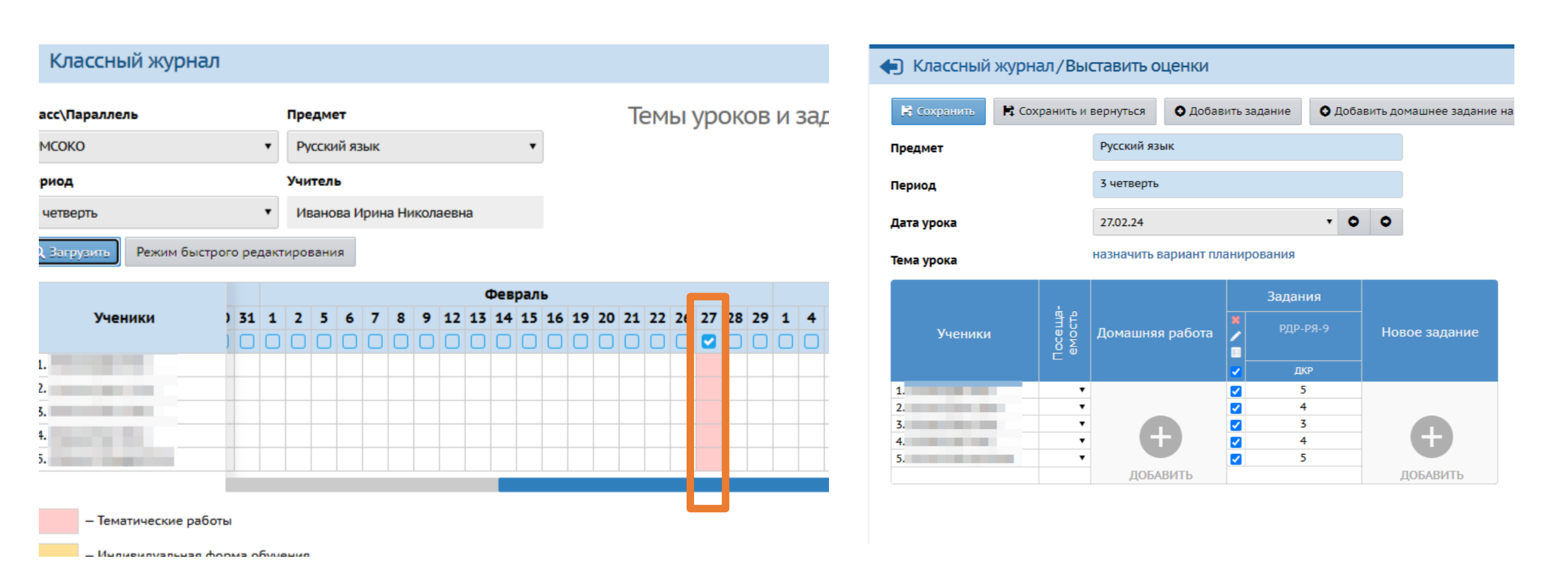

- 3. Получение анализа РДР
- 3.1 Для получения анализа РДР необходимо выбрать меню МСОКО

| правление Планирование                      | Обучение                | Расписание                              | Журнал                         | Отчеты          | Соц. паспорт      | Ресурсы | Одаренные дети                                                                                                    | Аттестаці а                                                                                                    | мсоко                                                                                                    | Јкольное питание                              |                                       |                                              |                    |           |
|---------------------------------------------|-------------------------|-----------------------------------------|--------------------------------|-----------------|-------------------|---------|----------------------------------------------------------------------------------------------------|----------------------------------------------------------------------------------------------------|----------------------------------------------------------------------------------------------------|-----------------------------------------------|---------------------------------------|----------------------------------------------|--------------------|-----------|
| Классный журнал                             |                         |                                         |                                |                 |                   |         |                                                                                                    |                                                                                                    |                                                                                                    |                                               |                                       |                                              | 💟 🗖 🖻              |           |
| Класс                                       | Пр                      | едмет                                   |                                |                 | Период            |         |                                                                                                    |                                                                                                    | Темы                                                                                                    | і уроков и зад                                | ания 🚔 Н                              | lа печать                                    | 🗷 Экспор           | г в Excel |
|                                             |                         |                                         |                                |                 |                   |         | ИР ≡ МНОГ<br>КОНСС Васильева<br>● Online ► Отчёты по кл                                                                                                    | оуровневая систем<br>оль отчетов<br>Юлия Равильевна<br>пассам                                                                                                    | иа оценки качест<br>а                                                                                        | тва образования (мсоко)<br>1. Анализ кон      | дени и период: 23.01                  | Васильева Ю.<br>аботы<br>1.2023 - 05.02.2023 | лия Равильевна 🕻 С | 8         |
| 3 2 B OTVDLIBII                             |                         |                                         | ыбрат                          |                 | דעב               |         | <ul> <li>Отчёты по ш</li> <li>Отчёты по уч</li> <li>Прогноз ОГЭ.</li> </ul>                                                                                                    | коле<br>нащимся<br>/ЕГЭ                                                                                                    |                                                                                                    | < все Выполнени<br>Показать 10 • за<br>С Лата | ы В обработке<br>аписей<br>Параметры  | Запланированы<br>Поиск:<br>Выли              | С ошибкой          |           |
| Внутришколы<br>Анализ контро<br>Для формиро | ный м<br>ольно<br>вания | онитор<br>й рабо <sup>-</sup><br>отчета | ыорал<br>инг, д<br>ты.<br>нажа | цалее<br>ать на | е п.1.<br>а значо | <       | <ul> <li>Внутришкол</li> <li>Анализ контрол</li> <li>Результаты оценкачества подготов федерального госу образования</li> <li>Результаты каче проведения всеро</li> <li>Результаты каче проведения регио</li> </ul> | ьный мониторин<br>пьной работы<br>нки соответствия с<br>ки обучающихся в<br>дарственного кон<br>ества подготовка у<br>сссийских проверо<br>ества подготовки у<br>нальной контроль | г<br>одержания и<br>в ходе<br>троля качества<br>чащихся в ходе<br>чных работ<br>чащихся в ходе<br>ной работы | Записи с 0 до 0 из 0 з                        | В таблице отсу<br>аписей<br>Первая Пр | тствуют данные<br>едыдущая Следу             | ющая Последняя     |           |
|                                             |                         |                                         |                                |                 |                   |         |                                                                                                    |                                                                                                    |                                                                                                    | Разработано © 2015-                           | -2023 АО "ИРТех". В                   | 3се права защищені                           | ы.                 |           |

3. Получение анализа РДР

3.4 Выставить параметры отчета и нажать Ок. Начнется формирование отчета.

1

Bce

Показать

×

29.01.2023

Записи с 1 до 1 из 1 записей

19:08:28

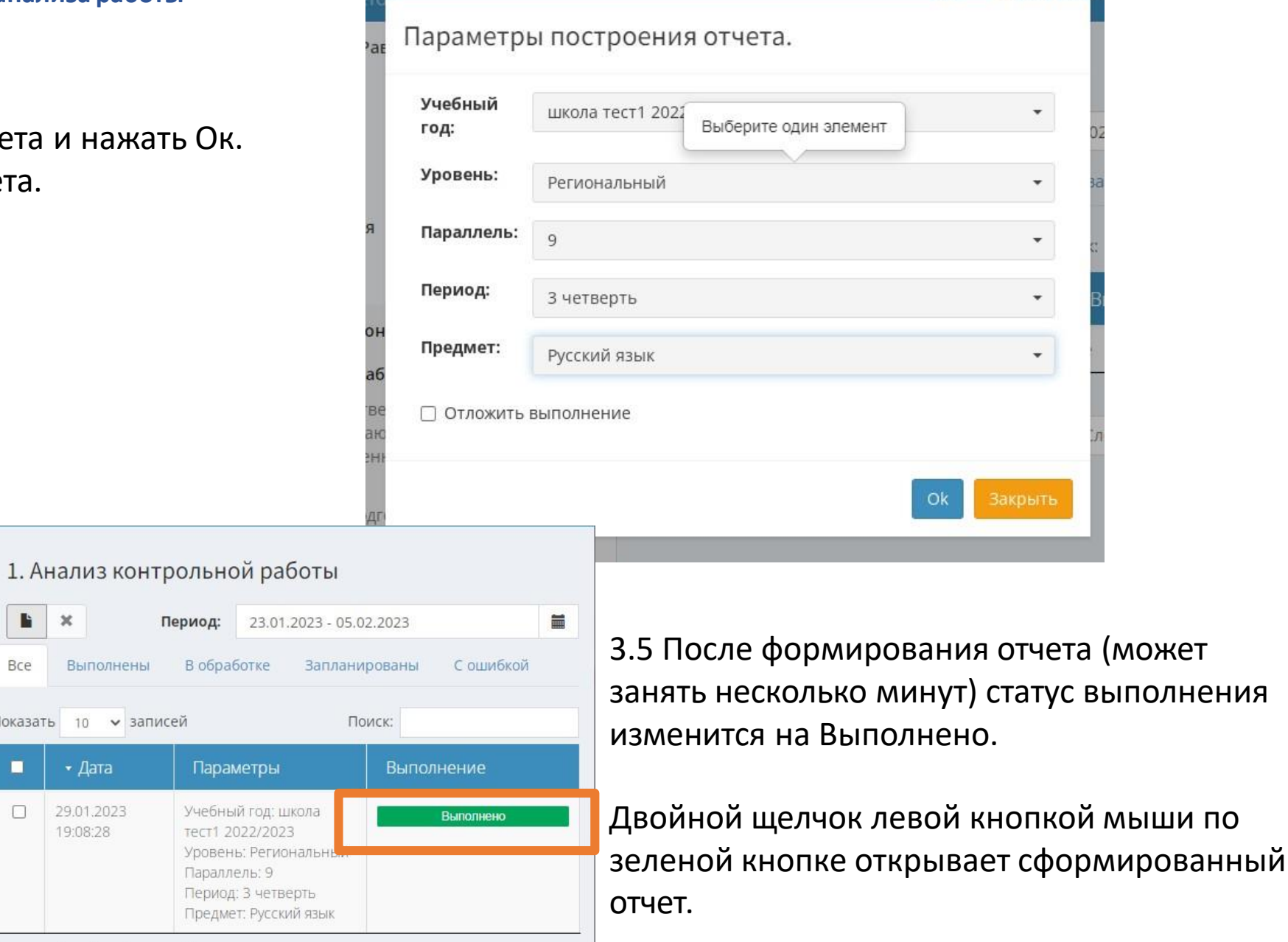

🝃 Отчёты по классам

Online

🝃 Отчёты по школе

🝃 Отчёты по учащимся

Прогноз ОГЭ/ЕГЭ

Внутришкольный мониторинг

Васильева Юлия Равильевна

1. Анализ контрольной работы

2. Результаты оценки соответствия содержания и качества подготовки обучающихся в ходе федерального государственного контроля качества образования

3. Результаты качества подготовка учашихся в ходе

| <b>HH +H</b> 1                                               |                                 | ► H        | <b>+</b> +    |           |               |         | ٩             | <b>H</b> - | •     |       |      |        |          |               |             |                    |             |        |        |         |   |    |        | та (F |           | - «З   | кспо | рт» - поз | воляе  | эт экспо | ортирова | ать п         | юлучен | ый отчё |
|--------------------------------------------------------------|---------------------------------|------------|---------------|-----------|---------------|---------|---------------|------------|-------|-------|------|--------|----------|---------------|-------------|--------------------|-------------|--------|--------|---------|---|----|--------|-------|-----------|--------|------|-----------|--------|----------|----------|---------------|--------|---------|
| Предмет: Руск<br>Класс: 9<br>Учитель: Куту<br>Дата: 10 фев : | ский язык<br>130ва И.Н.<br>2023 | Про        | токол         | і контро  | льной         | і работ | ы             |            |       |       |      |        |          |               |             |                    |             |        |        |         |   |    | в - «Г | Печат | ь» - отпр | авляет | OTHE | ет на при | нтер д | для печ  | ати.     |               |        |         |
| Задание                                                      | 1                               | 2          |               | 3         |               | 4       |               | 5          |       | 6     | 8    |        | 7        |               | 8           |                    | 9           | 1      | 0      | 11      |   | 12 | 13     |       | 14        | 1      | 5    | 16        |        | 17       | 18       |               | 19     | ]       |
| Сложность                                                    | Б                               | Б          |               | Б         |               | Б       |               | Б          |       | E     | 5    |        | Б        |               | Б           |                    | Б           | 1      | 5      | Б       |   | Б  | Б      |       | Б         |        | 5    | Б         |        | Б        | Б        | $\square$     | Б      | ]       |
| Макс. балл<br>Колы КЭС                                       | 2                               | 3          | $\rightarrow$ | 2         | $\rightarrow$ | 1       | $\rightarrow$ | 1          |       | 1     | 1    |        | 1        |               | 1           |                    | 1           |        | 1      | 2       | _ | 3  | 2      |       | 2         |        | 2    | 2         |        | 2        | 2        | $\rightarrow$ | 2      | -       |
| Nº                                                           | ФИ ученика                      | 1 2        | 3 4           | 5 6       | 7             | 8 9     | 10 11         | 12 13      | 14 15 | 16 17 | 18 1 | 9 Выпо | лне Выпо | le<br>олне вы | %<br>иполне | Итоговая<br>оценка | Инд.<br>ИРО | Оценка | Реком. | Уровень |   |    |        |       |           |        |      |           |        |          |          |               |        |         |
| 1 Березина                                                   | виктория                        | 2 3        | 2 1           | 1 1       | 1             | 1 1     | 1 2           | 3 2        | 2 2   | 2 2   | 2 3  | 2 33   | н<br>3 ( | 10<br>0       | ния<br>100  | -                  |             | 5      | 5      | высокий |   |    |        |       |           |        |      |           |        |          |          |               |        |         |
| 2 Дубова Н                                                   | Наталия                         | 1 1        | 1 1           | 1 1       | 1             | 1 1     | 1 1           | 1 1        | 1 1   | 1 1   | 1    | 1 19   | ) 1      | 4             | 58          | -                  | -           | 3      | 3      | базовый |   |    |        |       |           |        |      |           |        |          |          |               |        |         |
| 3 Катина Е                                                   | лена                            |            |               | 1         |               | 1       | 1             | 1          | 1 1   | 1     | 1    | 1 9    | 2        | 24            | 27          | -                  | -           | 3      | 2      | понижен |   |    |        |       |           |        |      |           |        |          |          |               |        |         |
| 4 Ольховся                                                   | кая Анастасия                   | +          | +             |           | ++            | ++      | ++            |            |       | -     |      |        |          |               |             | -                  | -           | н      | -      | ныи     |   |    |        |       |           |        |      |           |        |          |          |               |        |         |
| 5 Селин Се                                                   | емен                            | 1 1        | 1 1           | 1 1       | 1             | 1 1     | 1 1           | 1 1        | 2 2   | 2 2   | 2    | 2 25   | 5 8      | 8             | 78          | -                  | -           | 4      | 4      | повыше  |   |    |        |       |           |        |      |           |        |          |          |               |        |         |
| 6 Соснина                                                    | Мария                           | 1          | 1 1           | 1 1       | 1             | 1 1     | 2             | 3 2        | 2 2   | +     | 1    | 1 21   | 1        | 12            | 64          | -                  | -           | 3      | 3      | базовый |   |    |        |       |           |        |      |           |        |          |          |               |        |         |
|                                                              | Категория                       | <u> </u>   | кол-в         | 10        | %             |         |               |            |       |       |      |        |          |               |             |                    |             |        |        |         |   |    |        |       |           |        |      |           |        |          |          |               |        |         |
| Всего учащих                                                 | кся, выполнявших р              | аботу      | 5             |           | -             |         |               |            |       |       |      |        |          |               |             |                    |             |        |        |         |   |    |        |       |           |        |      |           |        |          |          |               |        |         |
| Количество у                                                 | чащихся, получ. "4"<br>Боти     | и "5"      | 2             |           | 40            | _       |               |            |       |       |      |        |          |               |             |                    |             |        |        |         |   |    |        |       |           |        |      |           |        |          |          |               |        |         |
| Оценки за ра                                                 | oory                            | -4"        | 1             |           | 20            | _       |               |            |       |       |      |        |          |               |             |                    |             |        |        |         |   |    |        |       |           |        |      |           |        |          |          |               |        |         |
|                                                              |                                 | "3"        | 3             |           | 60            |         |               |            |       |       |      |        |          |               |             |                    |             |        |        |         |   |    |        |       |           |        |      |           |        |          |          |               |        |         |
|                                                              |                                 | "2"        | 0             |           | 0             |         |               |            |       |       |      |        |          |               |             |                    |             |        |        |         |   |    |        |       |           |        |      |           |        |          |          |               |        |         |
| Анализ конт                                                  | рольной работы                  |            |               |           |               |         |               |            |       |       |      |        |          |               |             |                    |             |        |        |         |   |    |        |       |           |        |      |           |        |          |          |               |        |         |
| № Код КЭС                                                    | Про                             | зеряемые з | лемент        | гы содерж | кания         |         | %             | ٦          |       |       |      |        |          |               |             |                    |             |        |        |         |   |    |        |       |           |        |      |           |        |          |          |               |        |         |
| 1                                                            | (ИЗЛОЖЕНИЕ. ИК                  | 1)         |               |           |               |         | 40            | 1          |       |       |      |        |          |               |             |                    |             |        |        |         |   |    |        |       |           |        |      |           |        |          |          |               |        |         |
| 2                                                            | (ИЗЛОЖЕНИЕ. ИК                  | 2)         |               |           |               |         | 40            |            |       |       |      |        |          |               |             |                    |             |        |        |         |   |    |        |       |           |        |      |           |        |          |          |               |        |         |
| 3                                                            | (ИЗЛОЖЕНИЕ. ИК                  | 3)         |               |           |               |         | 50            |            |       |       |      |        |          |               |             |                    |             |        |        |         |   |    |        |       |           |        |      |           |        |          |          |               |        |         |
| 4                                                            | (Синтаксический                 | анализ поо | стого и       | спожно    |               | пожения | 80            | 1          |       |       |      |        |          |               |             |                    |             |        |        |         |   |    |        |       |           |        |      |           |        |          |          |               |        |         |
|                                                              | (section section of             | anaa nipo  |               | - anawroi | - ubett       |         | <u> </u>      | -          |       |       |      |        |          |               |             |                    |             |        |        |         |   |    |        |       |           |        |      |           |        |          |          |               |        |         |